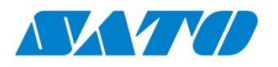

## SATOCシリーズ ST300R リボン交換手順書(リボン表巻き編)

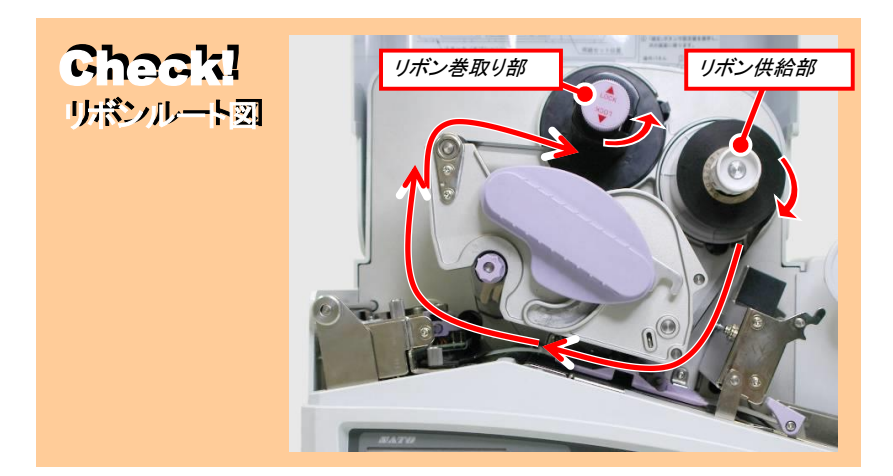

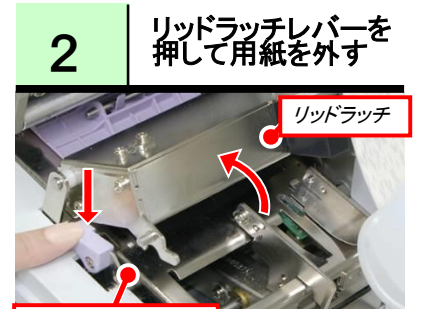

リッドラッチレバ-

リッドラッチレバーを押してリッドラッチを上 げます。その際に、用紙をリッドラッチの下 から外します。(自動給紙の為)

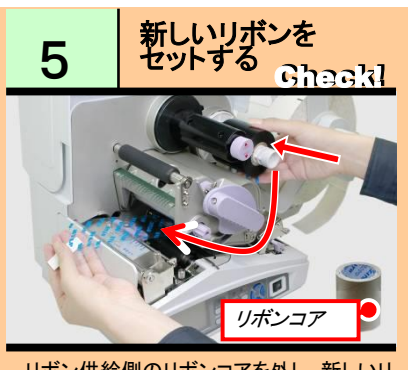

リボン供給側のリボンコアを外し、新しいリ ボンをセットします。リボンルート図を参照

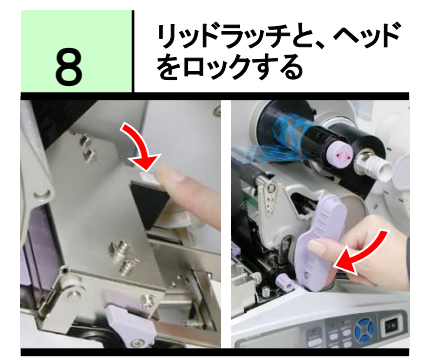

リッドラッチと、ヘッドロックレバーを下げて ロックします。

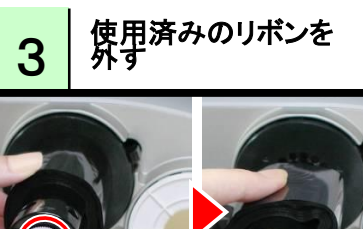

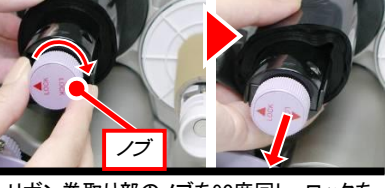

リボン巻取り部のノブを90度回し、ロックを 解除します。次にリボン巻取り部を手前の 方向に引っ張り、使用済みリボンを手前の 方向に引き抜きます。

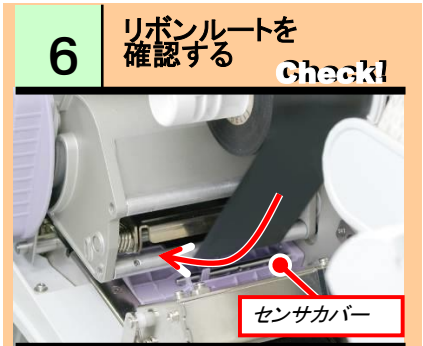

紫色のセンサカバーの上にリボンが通って いる事を確認します。センサカバーの下にリ ボンを通すと故障の原因になります。リボン ルート図を参照

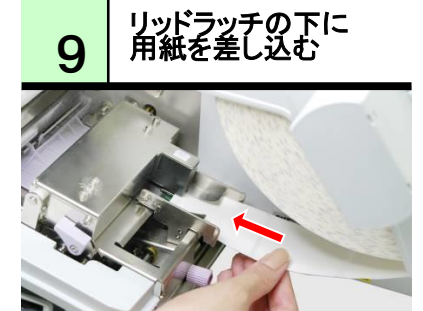

リッドラッチの下に用紙を差し込むと、自動 給紙機能が動作します。

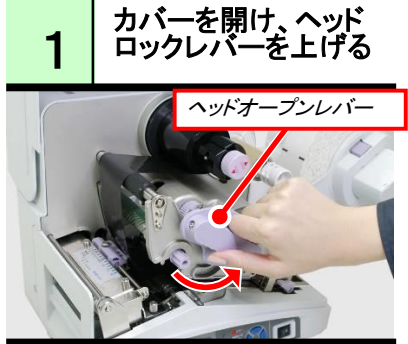

カバーを開け、ヘッドロックレバーを上げて、 ヘッドオープンの状態にします。

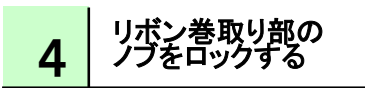

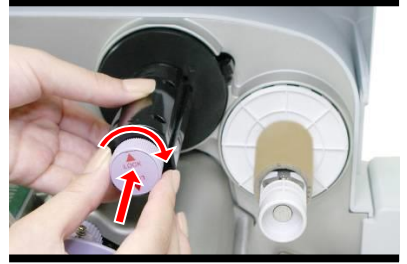

リボン巻取り部を奥に差込み、ノブを90度 回しロックします。

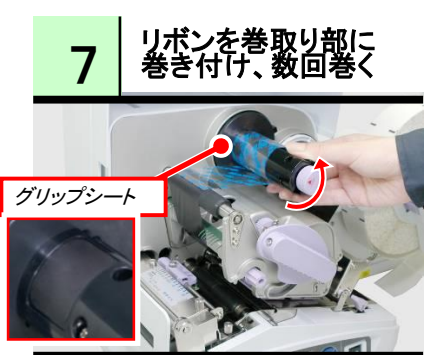

リボンリード紙テープの端を奥側に沿うよう に合わせてグリップシートに巻きつけ、リボ ン面にしわがない状態まで数回巻いてくだ さい。

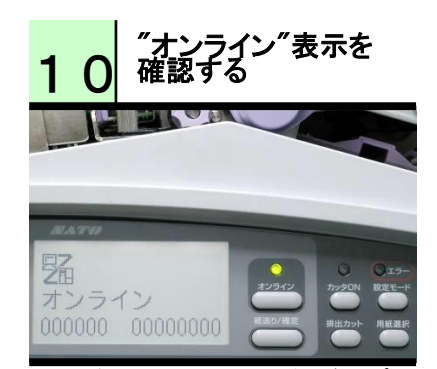

用紙が自動に引き込まれた後、ディスプレ イに"オンライン"と表示されている事を確 認します。電源が入っていない場合は電源 を入れ、用紙選択キーにて用紙種を合わせ た後、自動給紙してください。